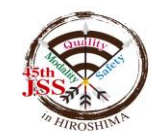

#### 第45回日本超音波検査学会学術集会 ライブ配信:2020年12月19日(土)20日(日)

# ライブ配信 参加(視聴)方法

#### Zoomを利用する前に・・・

Zoomとは、パソコンやスマートフォン、タブレットを使って、セミナーや ミーティングをオンラインで開催するためのWEB会議システムです。 本大会では、このZoomの「ウェビナー」という機能を用いて、参加者の皆 様にライブ配信にてプログラムの一部をお届けいたします。

※「ウェビナー」とは「ウェブ」と「セミナー」を組み合わせた造語で、オンライン上で行うセミナーのことです。

Zoomウェビナーを使用する前に、下記をご確認ください。 ◆インターネット接続環境を整備しておいてください。 有線 LAN の方が通信の安定性は高いです。

◆Z00Mウェビナーの1時間当たりの通信量は 200~300MB と言われています。LAN環境ではなく、スマートフォンなどのパケット通信で使用する場合には、パケット通信料がかかります。毎月のパケット上限を確認し、安定して使用できる準備をお願いします。

◆Zoomの転送情報量について:

一般的なネット配信と比較し転送情報量が1/3程度まで落ちることが 多く、スライド内に埋め込んだ画像や動画が、コマ送りのような症状 が出たり、画質が粗くなる場合がございます。予めご理解・ごて承く ださいますようお願いいたします。

1

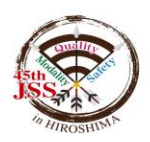

#### 準備するもの

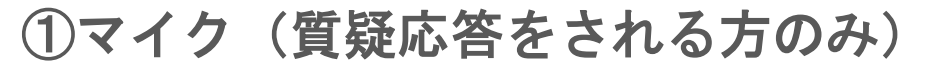

※イヤホン付属のマイクで問題ありません。

②スピーカー(イヤホン)

これら2つの機器は、パソコンに内蔵されていることも多いですが、 内蔵タイプをお持ちでなければ、これらの機器を別途用意する必要 がありますので、お手数ですがご準備ください。

特に<u>デスクトップ</u>のパソコンは、内蔵されていないことが多いため、 お早目にご確認ください。

その他、機器に関してご不明な点がございましたら、運営事務局までお問い合わせください。

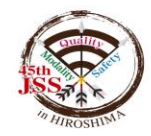

### ライブ配信参加の注意点

◆<u>セッションの動画や写真の撮影、ZoomウェビナーのURLやIDなどの無断</u> <u>転載は禁止いたします。</u>

- ◆参加者の皆様は、音声もビデオ(カメラ)も入りません。 ご自身の顔は映りません。
- ◆質問をする場合は、「Q&A」機能を使用してください。
- ◆「チャット」機能は、運営側の緊急事態の際に使用します。参加者の皆様は使用しないようお願いいたします。

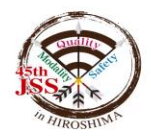

#### <u>Zoomウェビナーの使い方</u>(初めて使用する方) ※<u>事前ダウンロード</u>

Zoomを初めて使用される方は、予めライブ配信日より前に、アプリをダウン ロードすることをお勧めします。

①Zoomの公式サイト https://zoom.us/download からアプリをダウンロード

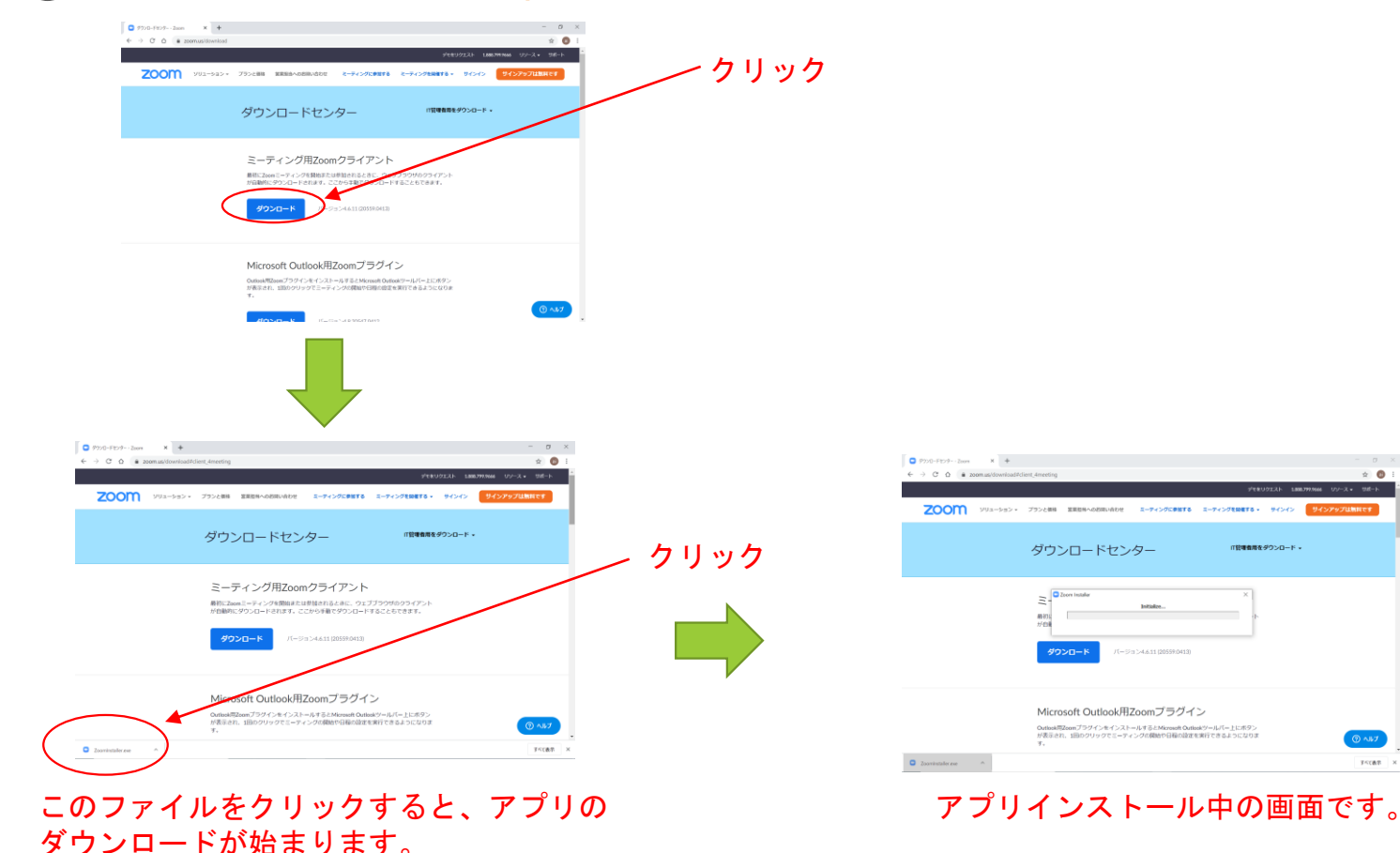

\* 0

「狩猟者用をダウンロード・

#### Zoomウェビナーの使い方(初めて使用する方) ※事前ダウンロード

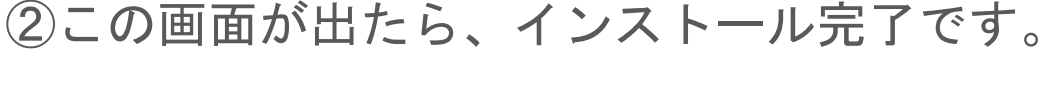

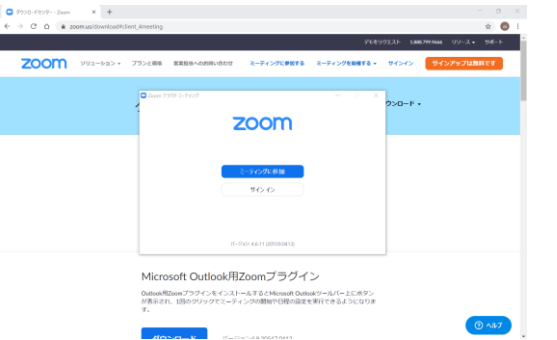

#### <u>インストール完了後は、ライブ配信日(12/19(土)・12/20(日))</u> <u>にWEB開催特設サイト内の「日程表」から、参加希望のセッションを</u> <u>選択してください。</u>

※ライブ配信に参加するには、大会への参加登録が必須となります。

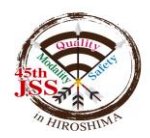

① WEB開催特設サイトにログインしてください。会員の方は会員番号 とパスワード、非会員の方は非会員用ログインIDとメールアドレスで ログインができます。

② ログイン後、「第45回日本超音波検査学会学術集会」を選択し、「参加・視聴」ボタンをクリックしてください。その後、WEB閲覧画面ログイン用のID・パスワードを入力してください。「タイムテーブル」から、視聴したいセッションの「ライブ会場はこちら」をクリックしてください。

| 20xx年Confit学会学術ナ                                           | 会                                                    | Ì  | 第1会場<br>1F メインホール       | 第2会場<br>2F サブホール           | 第3会場<br>2F 201号支         | 第4会場<br>2F 202号家         | 第5会場<br>2F 2013号支         | オンデマンド                      |
|------------------------------------------------------------|------------------------------------------------------|----|-------------------------|----------------------------|--------------------------|--------------------------|---------------------------|-----------------------------|
| <u>TOP &gt; タイムテーブル</u> > <u>2021年12月31日</u> (金) > セッション情報 |                                                      | 8  |                         | 2 9 9 11 - 10              | 2 20191                  | 21 20271                 | 21 20351                  | HOD                         |
| 開催情報                                                       | 講演検索                                                 |    |                         |                            |                          |                          |                           |                             |
| ◎ 出展者一覧 >                                                  | タイトル、発表者等                                            |    |                         | 수면 편물                      | = + 1 > 1                |                          |                           |                             |
| ◎ トップページ例 >                                                | 检索                                                   | 9  |                         | 1兄 圳                       | ちし /こいう                  | ビッショ                     |                           | オンデマンドリンク用<br>(DEMO1001 オンニ |
|                                                            | » <u>詳細検索</u>                                        |    |                         | , סד                       | イコンる                     | <b>モクリッ</b>              | <b>ク</b>                  | マンド配信はこち                    |
| ◎オンデマンド動画 > カリック                                           |                                                      | 10 | LIVE配信                  | LIVERC                     | LIVE配信                   | LIVE配信                   | LIVE配信                    | <ul> <li>オンデマン</li> </ul>   |
| お知らせ(0) >                                                  | Atlas -                                              | 10 | [DEM01] テストセ            | [DEMO2] テストセ               | [DEM03] テストセ             | [DEMO4] テストセ             | [DEM05] テストセ              | ド配信はこちら                     |
|                                                            | Advance Scholarly Communications<br>一歩進んだ。価値の高いシステムと |    | <u>ツション(LIVE記</u><br>信) | <u>ツション(2)(LIVE記</u><br>信) | <u>ツション③(LIVE配</u><br>信) | <u>ツション④(LIVE記</u><br>信) | <u>ツション5)(LIVE配</u><br>信) | 9:00 - 20:00                |
|                                                            | サービスを提供します。                                          | 11 |                         |                            |                          |                          |                           |                             |
| セッションーシ                                                    | em Editorial<br>Manager <sup>®</sup>                 | 1  | ■■ Live会場は<br>こちら、      | ■■ Live会場は<br>こちら、         | ■■ Live会場は<br>こちら、       | ■■ Live会場は<br>こちら、       | ■ Live会場は<br>こちら、         |                             |
| 講演快索 >                                                     | ジャーナル編集を                                             | 1  | (Zoom)                  | (Zoom)                     | (200m)                   | (Zoom)                   | (200m)                    |                             |
| 展示会                                                        |                                                      | 12 |                         |                            |                          |                          |                           |                             |
| 出展者一覧 >                                                    | <b>S</b> MOOSY                                       |    |                         |                            |                          |                          |                           |                             |
| 出展者検索                                                      | 11で会員管理の負担を軽減し                                       |    |                         |                            |                          |                          |                           |                             |
| 71XII-                                                     | 「研究に専定できる未来」へ                                        |    |                         |                            |                          |                          |                           |                             |
| マイスケジュール(0) >                                              |                                                      |    |                         |                            |                          |                          |                           |                             |
| マイプロフィール >                                                 | 広告1                                                  |    |                         |                            |                          |                          |                           |                             |
|                                                            |                                                      |    |                         |                            |                          |                          |                           |                             |

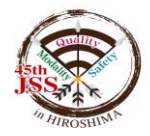

③参加希望のセッションをクリックすると、ファイルがダウンロード されます(下記画面参照)。ダウンロードされたファイルをクリック すると、ミーティングに参加できるようになります。

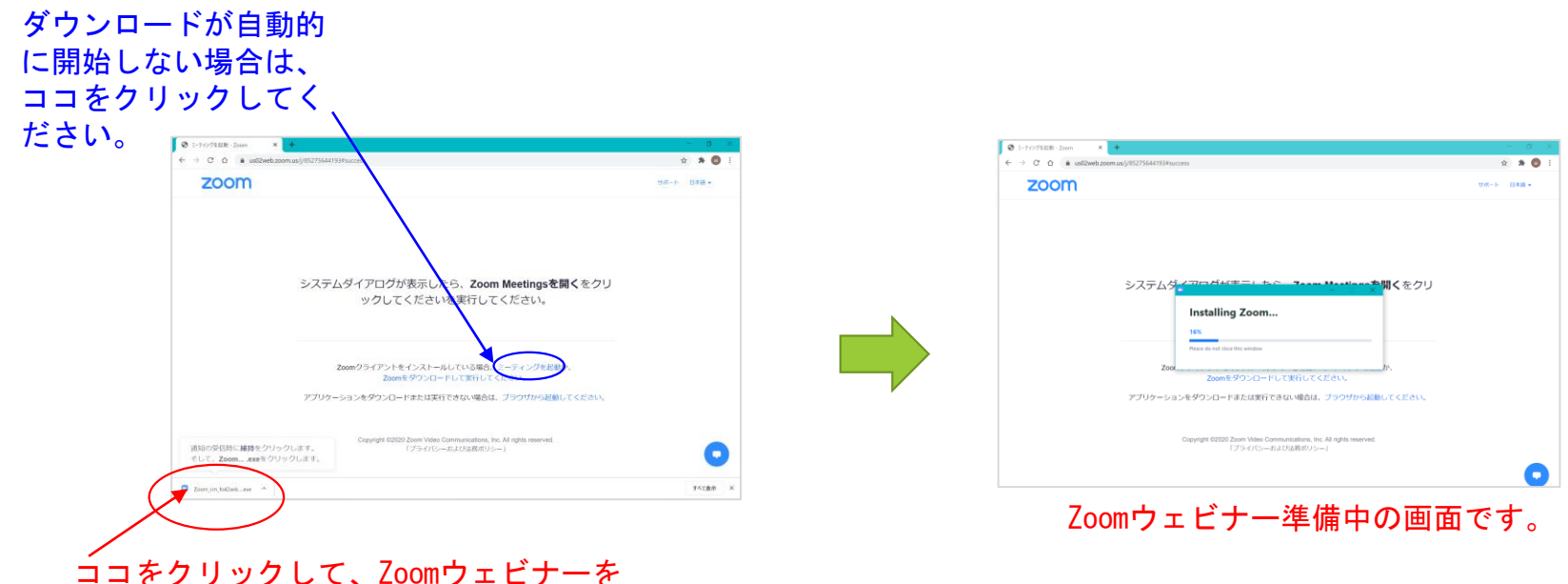

開始する準備を始めてください。

#### ④ メールアドレスと名前を入力する

- ・ご自身のメールアドレスと名前を入力してください。
- ・入力後、「Webセミナーに参加」をクリックしてください。

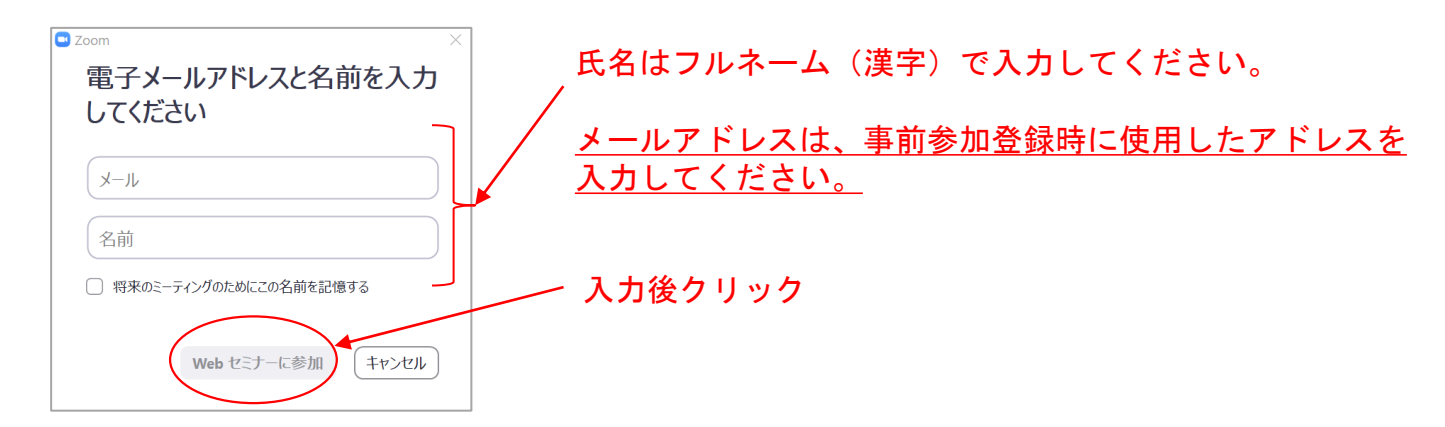

⑤ 「Zoom Meetingを開く」をクリック

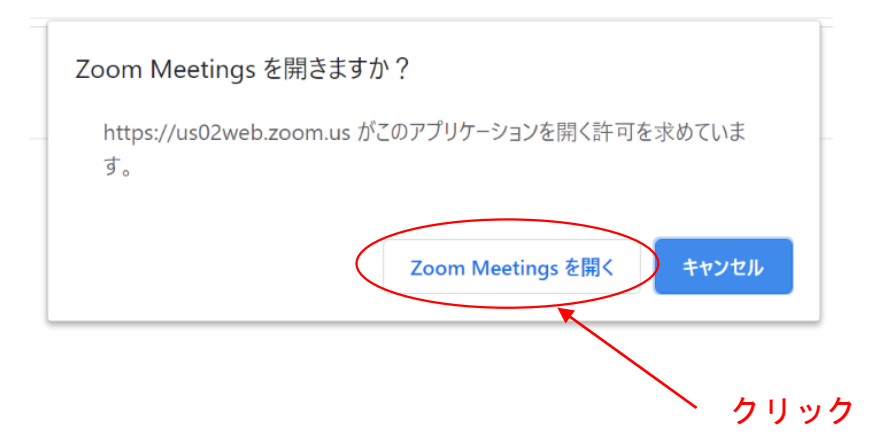

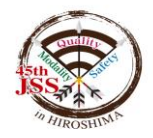

#### 「コンピューターでオーディオに参加」をクリック

| ■ オーディオに参加                         | ×      | <u></u> クリック |
|------------------------------------|--------|--------------|
| コンピューターでメーディスに<br>30ビューター オーディスローデ |        |              |
| □ ミーティングへの参加時に、自動的にコンピューターでオー      | ディオに参加 |              |

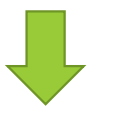

これで完了です。

←左のような画面になれば、Zoomウェビナー (希望のセッション)に参加できている 状態です。

★参加者の皆さんは、閲覧のみの形でセッショ ンにご参加いただきます。(カメラも音声も入 りません)

参加者の方の顔が映ることはありません。 音声はミュートになっています。

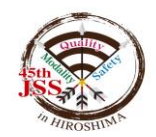

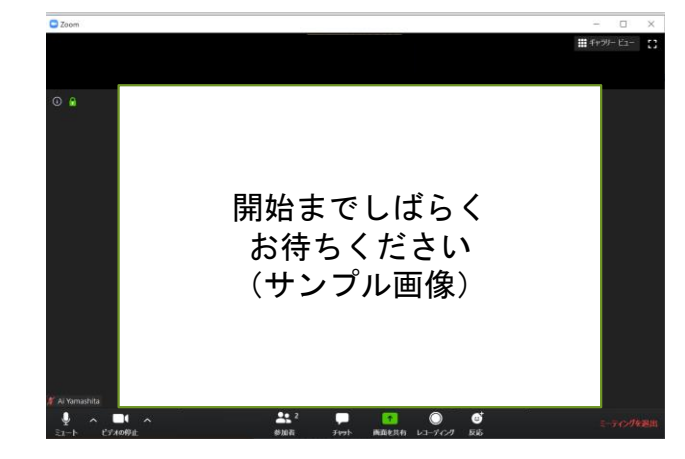

#### Zoomウェビナーの使い方(過去に使用経験がある方)

① WEB開催特設サイトにログインしてください。会員の方は会員番号とパスワード、非会員の方は非会員用ログインIDとメールアドレスでログインができます。

② ログイン後、「第45回日本超音波検査学会学術集会」を選択し、「参加・視聴」ボタンをクリックしてください。その後、WEB閲覧 画面ログイン用のID・パスワードを入力してください。「タイム テーブル」から、視聴したいセッションの「ライブ会場はこちら」 をクリックしてください。

④「Zoom Meetingを開く」をクリック

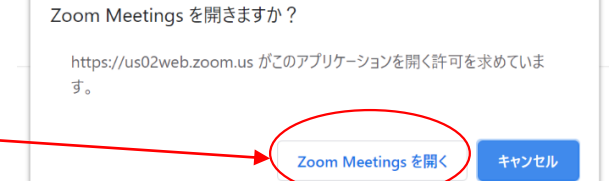

×

コオーディオに参加

⑤「コンピューターでオーディオに参加」をクリック

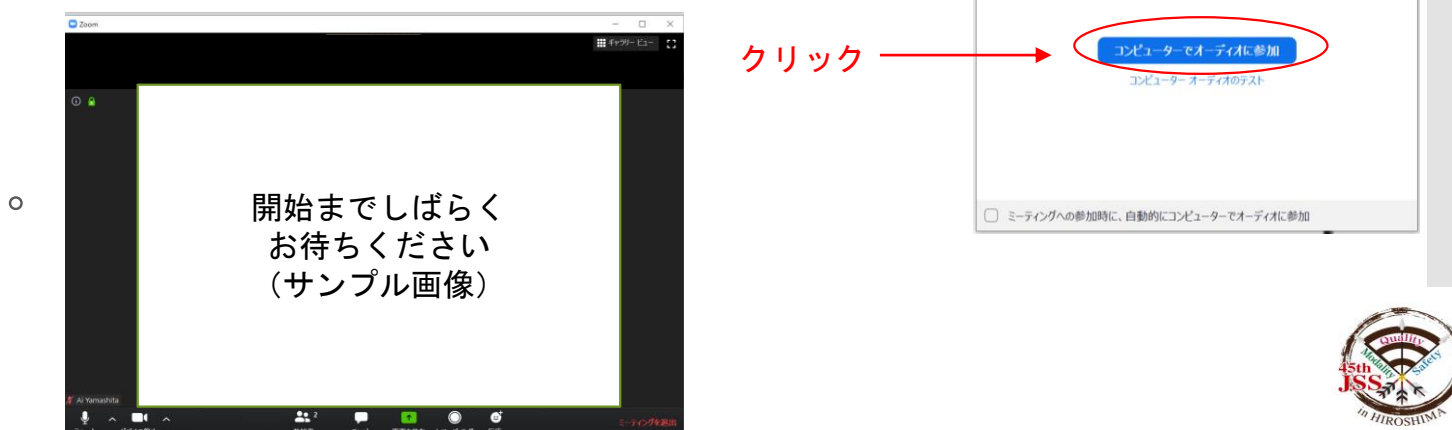

6 完了です。

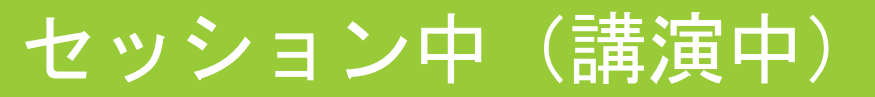

#### セッション中の画面は以下のようになっています(講演中)。

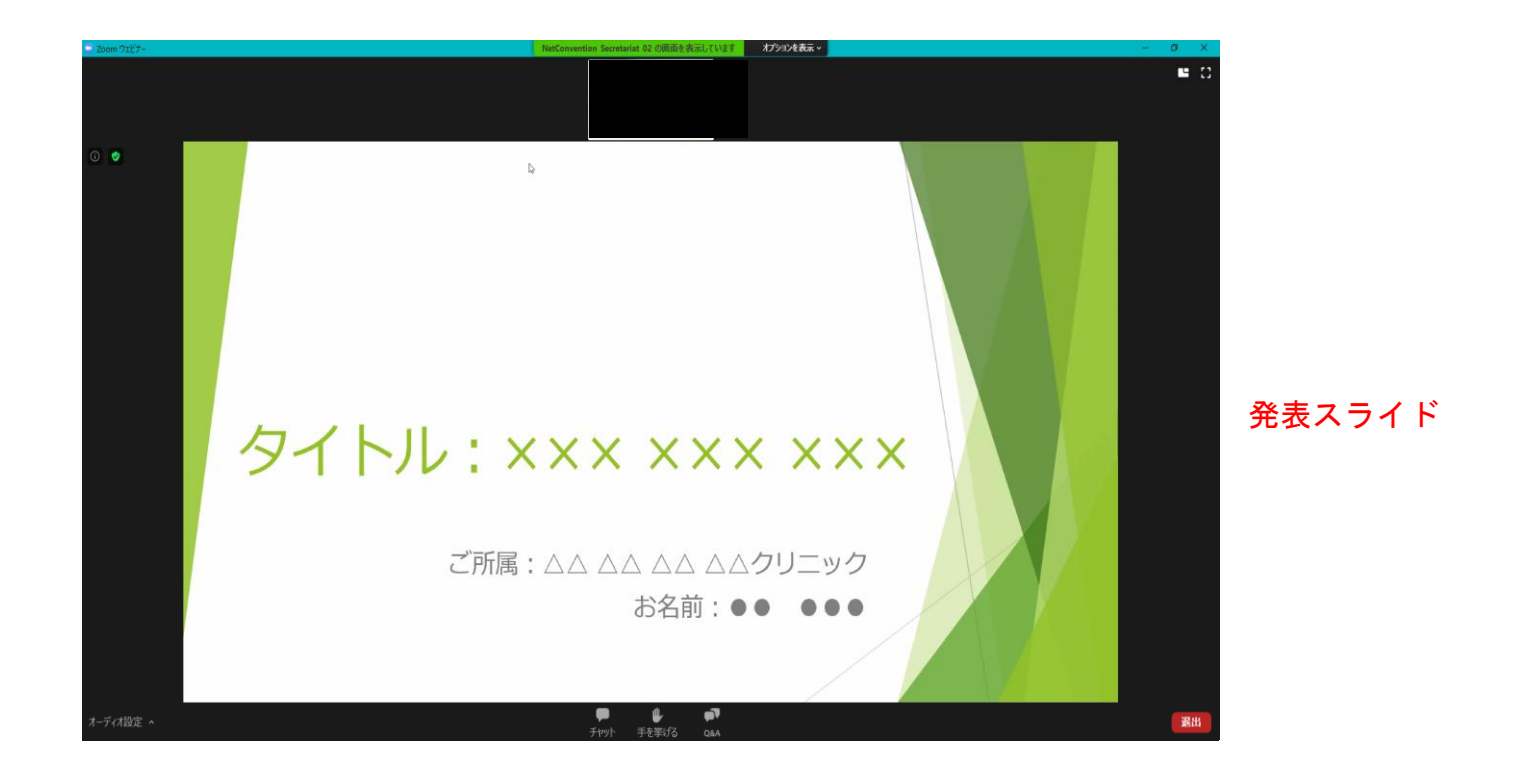

★参加者は、閲覧のみの形でセッションにご参加 いただきます。(カメラも音声も入りません) 参加者の方の顔が映ることはありません。音声は ミュートになっています。

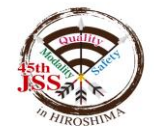

# セッション中(演者紹介/質疑応答/討論)

# セッション中の画面は以下のようになっています(演者紹介/質疑応答/討論)。

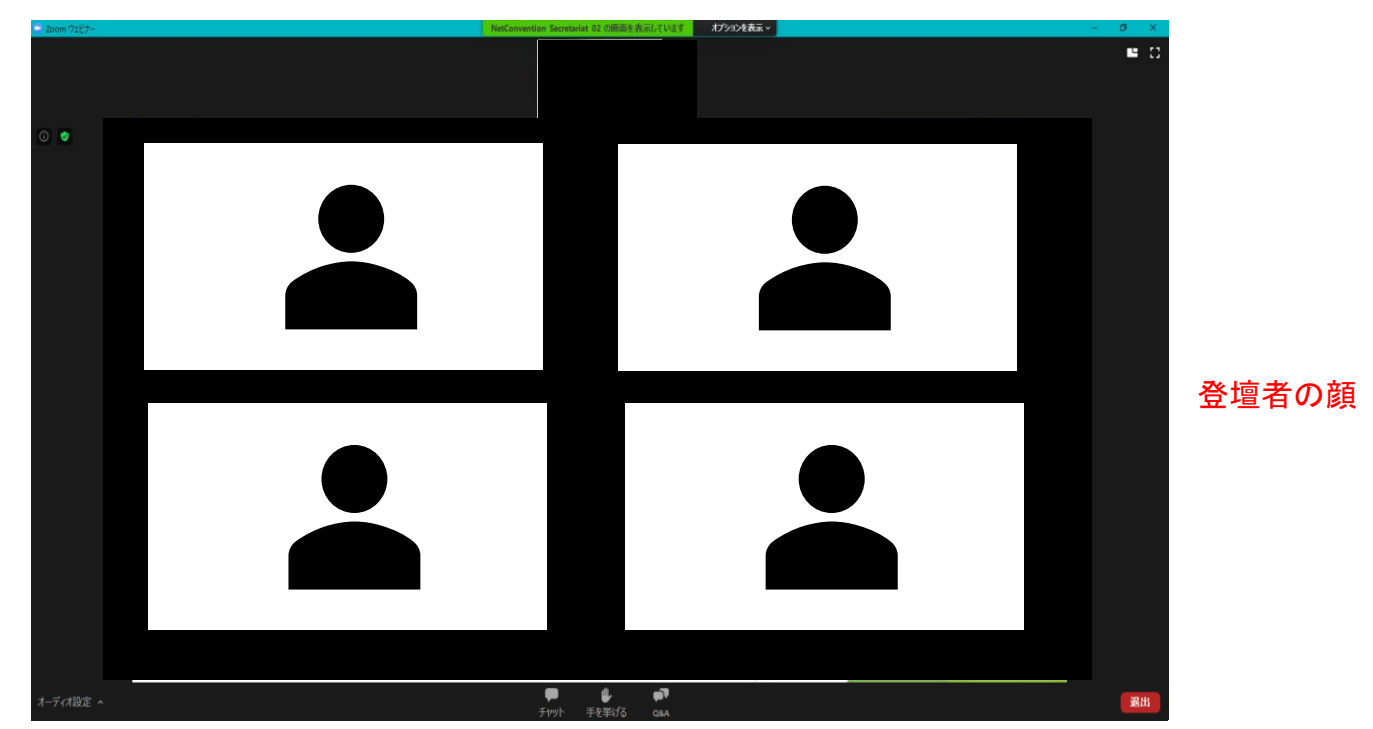

★参加者は、閲覧のみの形でセッションにご参加 いただきます。(カメラも音声も入りません) 参加者の方の顔が映ることはありません。音声は ミュートになっています。

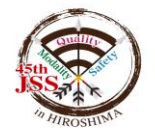

# 質疑応答について

参加者の皆様が質問をする際は、「Q&A」機能を使用してください。

※「チャット」機能は、運営側による緊急事態の際に使用します。

参加者の皆様は使用しないようお願いいたします。

※時間の都合上、全ての方のご質問をお受けできない場合がございます。予めご了承ください。

①質疑応答の時間に、ご質問される方は、メニューバーに表示されている「Q&A」をクリックしてください。

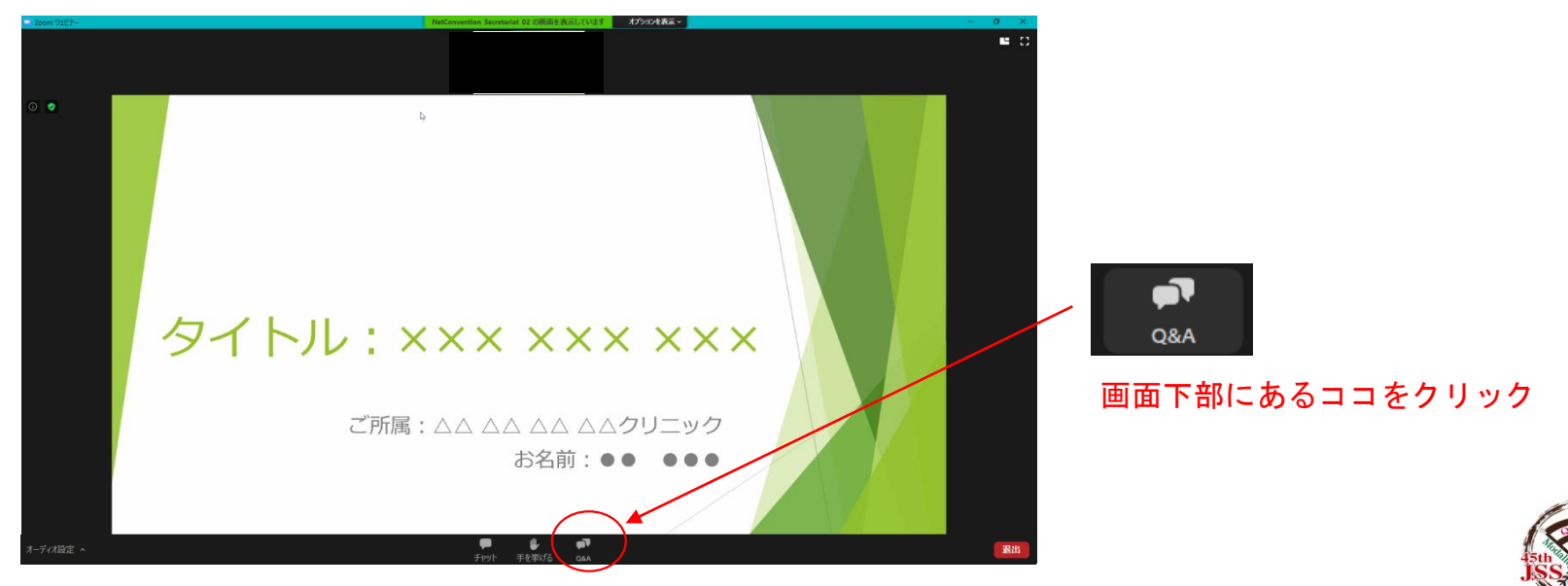

# 質疑応答について

②「Q&A」をクリックすると、下記のような質問を入力する画面が出てきます。 こちらに質問内容を入力して、送信してください。

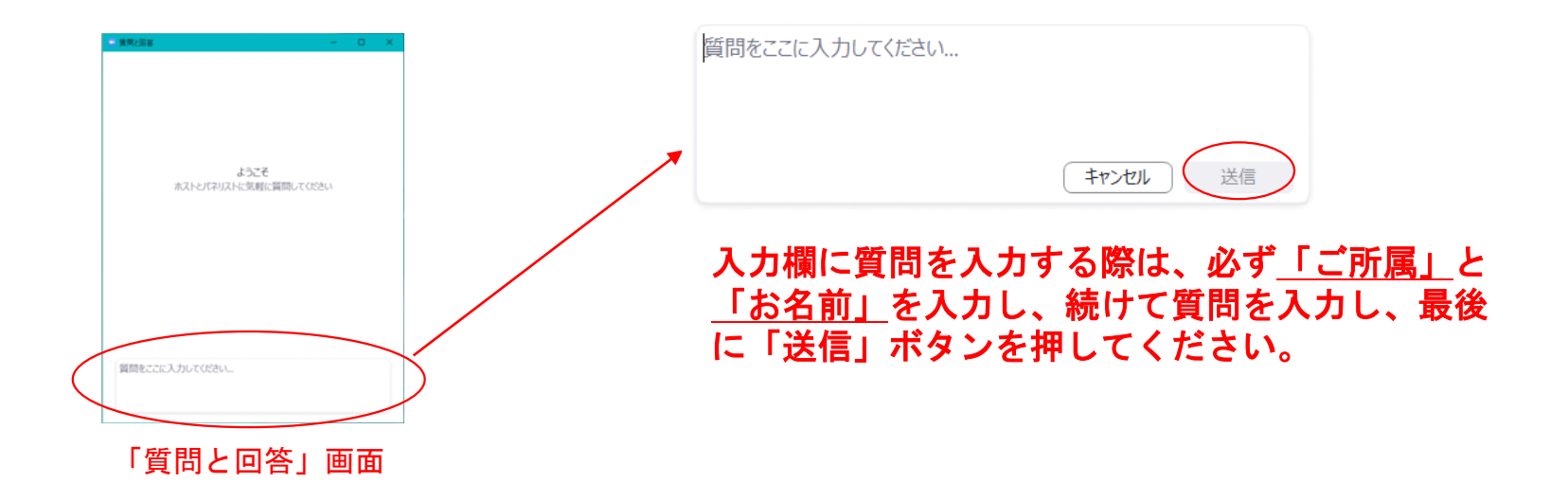

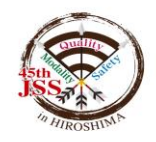

# 質疑応答について

③送信した質問に対し、<u>Q&Aウィンドウ(文書)</u>で回答される場合と、 <u>ライブ(ロ頭)</u>で回答される場合があります。

★基本的には口頭での回答のみとなりますが、

<u>「Q&Aウィンドウ(文書)で回答」</u>がある場合は、下記の画面で内容を確認してください。 ※時間の都合上、全ての方のご質問をお受けできない場合がございます。予めご了承ください。

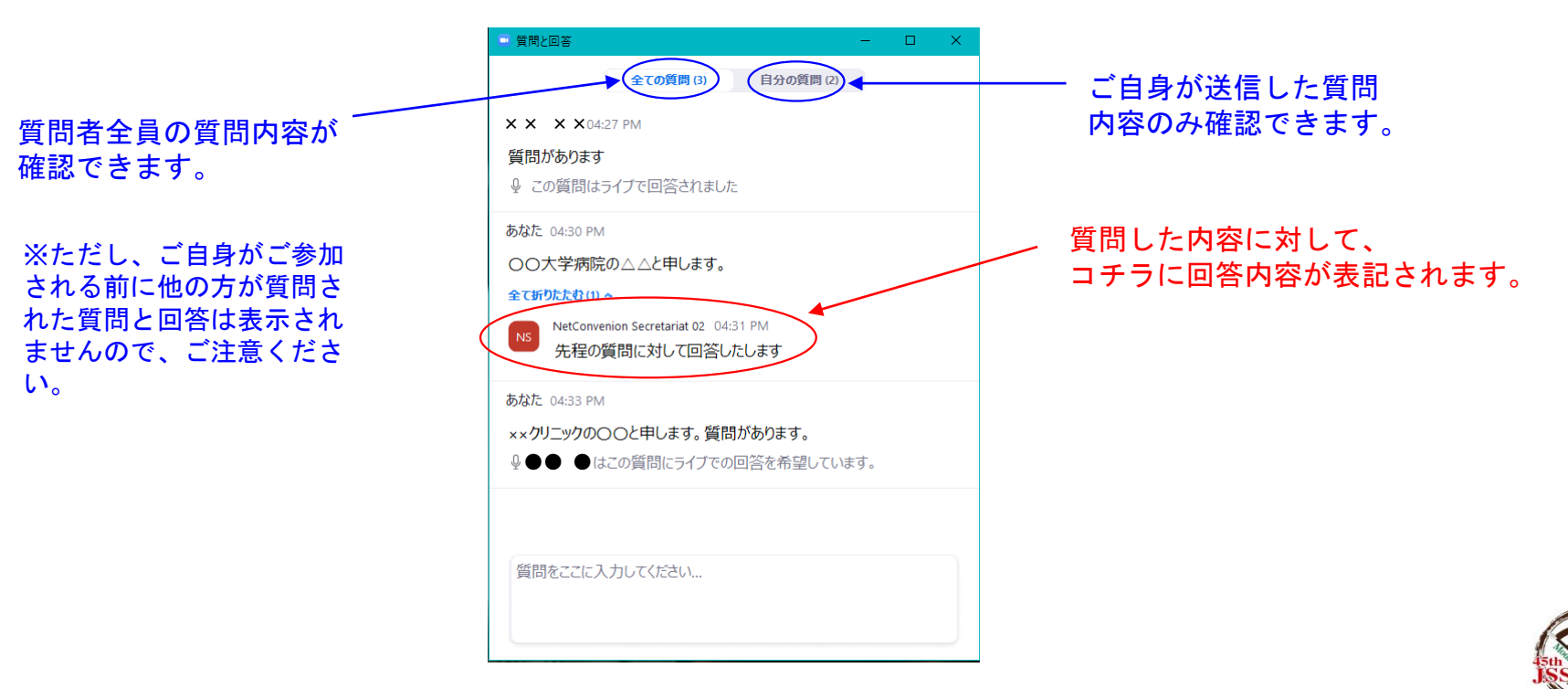

# お問い合わせ先

ライブ配信の操作方法に関して、ご不明な点がございましたら、 第45回日本超音波検査学会学術集会 ヘルプデスク または 運営事務局 までお問い合わせください。

参加方法に関するお問い合わせ:ヘルプデスク

Tel:~12/18(金)までの平日03-6824-936612/19(土)、20(日)ライブ開催中080-4200-3784Mail:jss-honkai@bunken.co.jp

その他お問い合わせ:運営事務局

Tel: ~12/18 (金) までの平日 06-6377-2188 Mail: jss45@c-linkage.co.jp

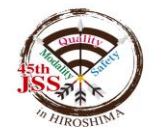